# LG手機區域廣播應用程式設定

如何開啟或關閉每月測試用訊息碼「4380/中文」及「4393/英文」

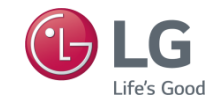

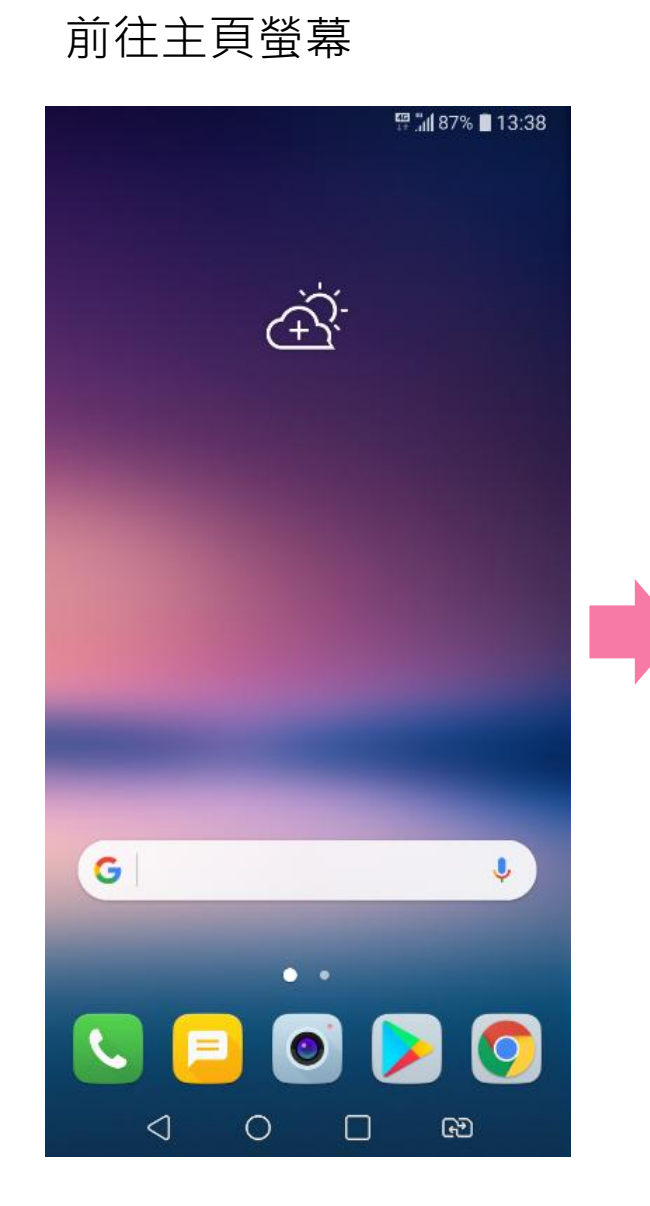

## 尋找「區域廣播」應用程式

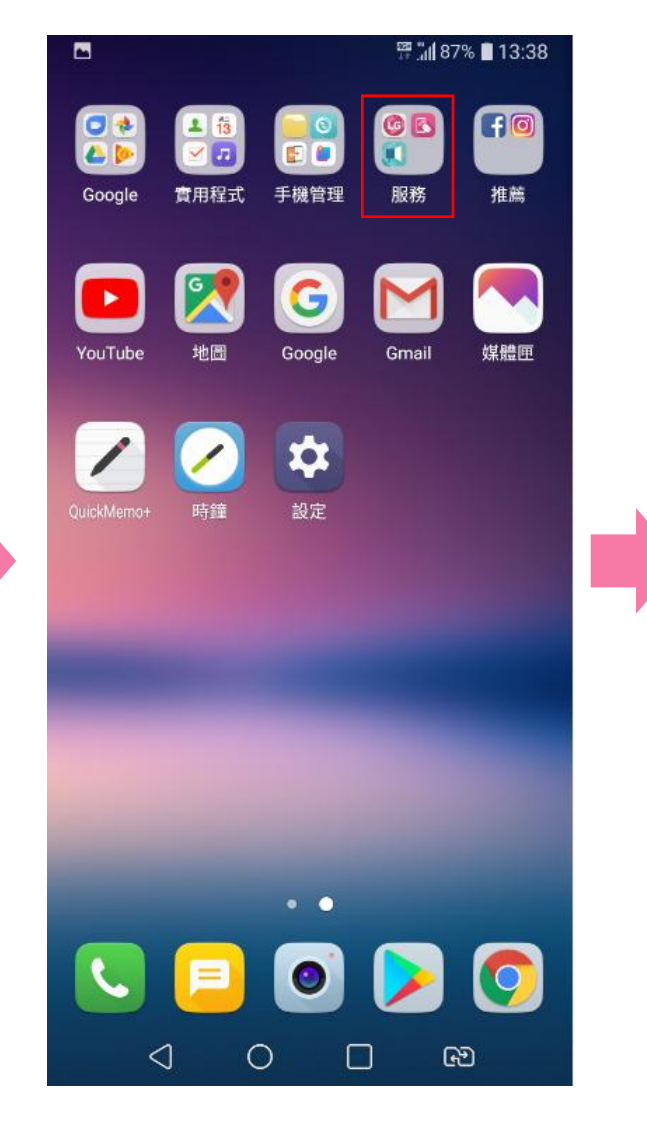

#### 點選「區域廣播」應用程式

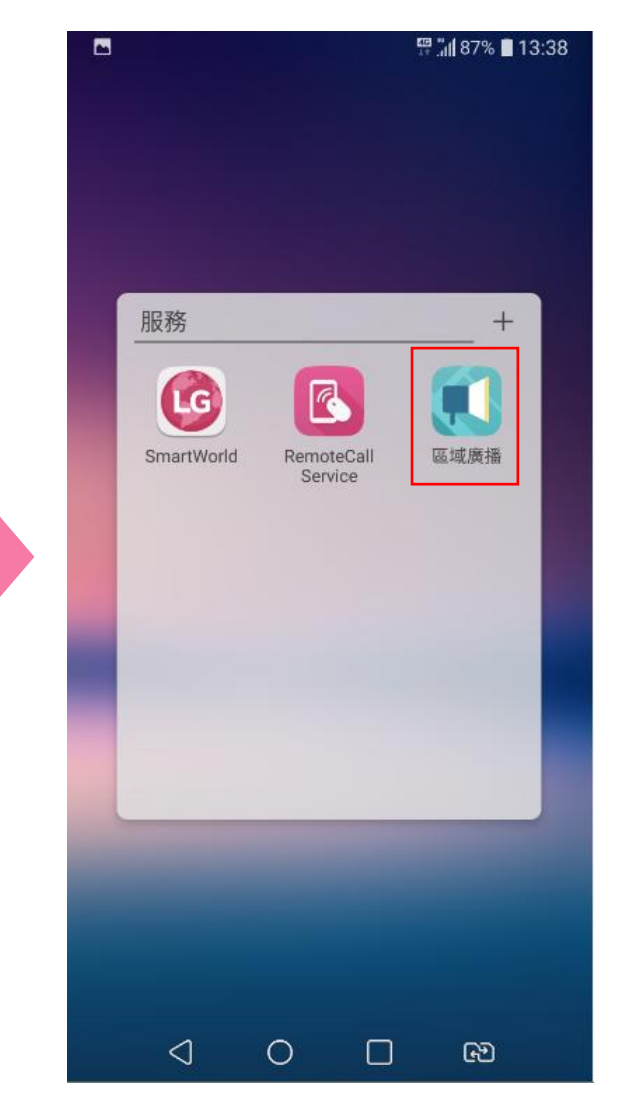

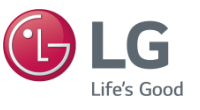

#### 點選右上角的功能表鍵:

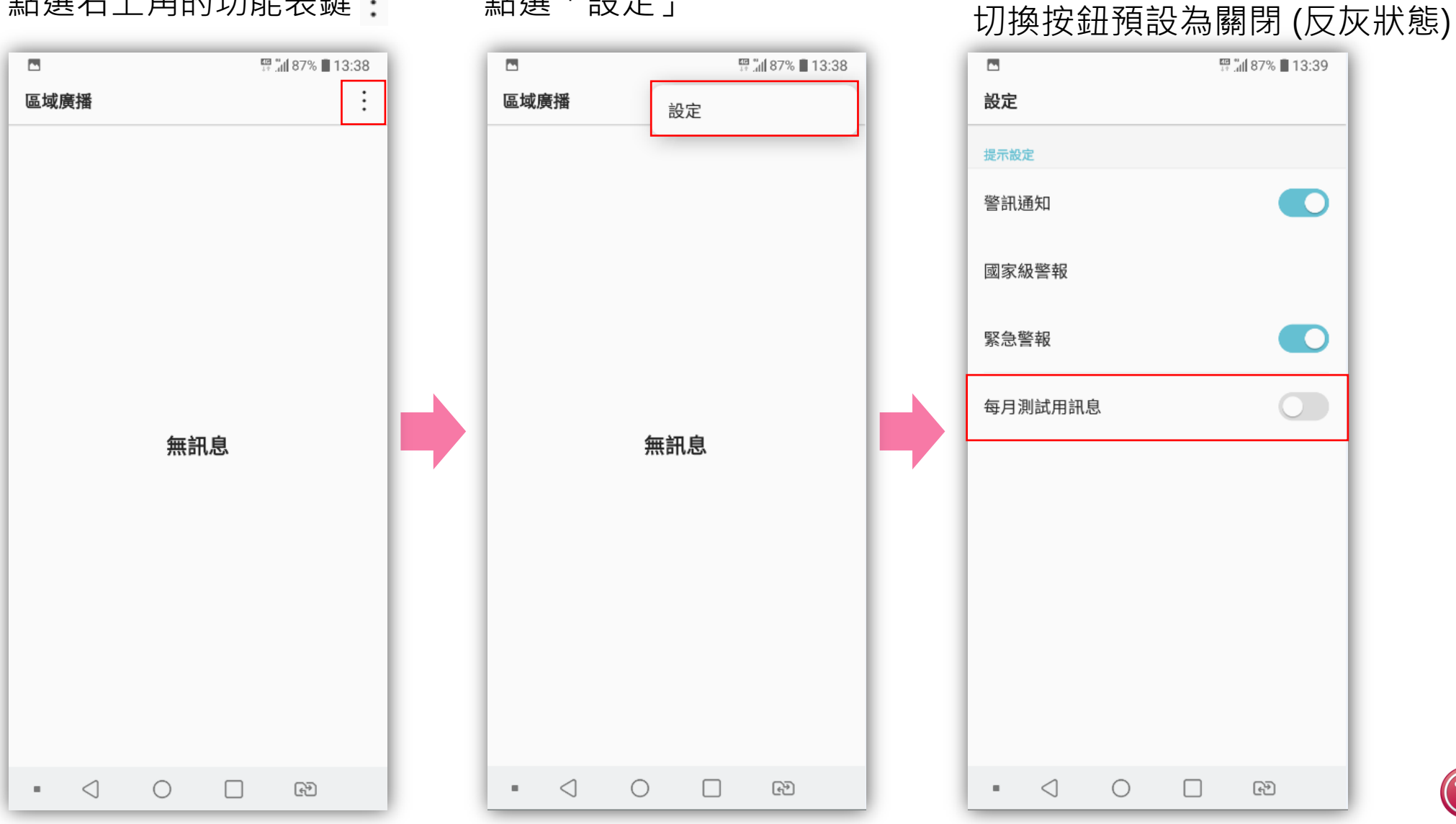

點選「設定」

「每月測試用訊息」

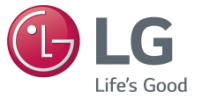

### 「每月測試用訊息」切換 按鈕亦可切換為開啟

若切換為開啟, 將收到電信業者測試訊息, 為避免打擾,建議關閉

| •       | 🛱 ភ្នំរៀ 87% 📕 13:39 |     |                 |            | E<br>1 | ali 87% 🔳 13:39 |
|---------|----------------------|-----|-----------------|------------|--------|-----------------|
| 設定      |                      | 設定  |                 |            |        |                 |
| 提示設定    |                      | 提示設 | 定               |            |        |                 |
| 警訊通知    |                      | 警訊  | 通知              |            |        |                 |
| 國家級警報   |                      | 國家約 | 級警報             |            |        |                 |
| 緊急警報    |                      | 緊急  | 警報              |            |        |                 |
| 每月測試用訊息 |                      | 每月注 | 則試用訊            | Ĵ.         |        |                 |
|         |                      |     |                 |            |        |                 |
|         |                      |     |                 |            |        |                 |
|         |                      |     |                 |            |        |                 |
|         |                      |     |                 |            |        |                 |
|         |                      |     |                 |            |        |                 |
| • < 0   | - F                  | -   | $\triangleleft$ | $\bigcirc$ |        | F               |

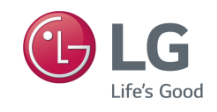

## **Thank You!**

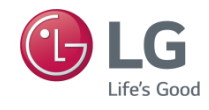